# Classic Light Balances AL/PL/PL-S Models

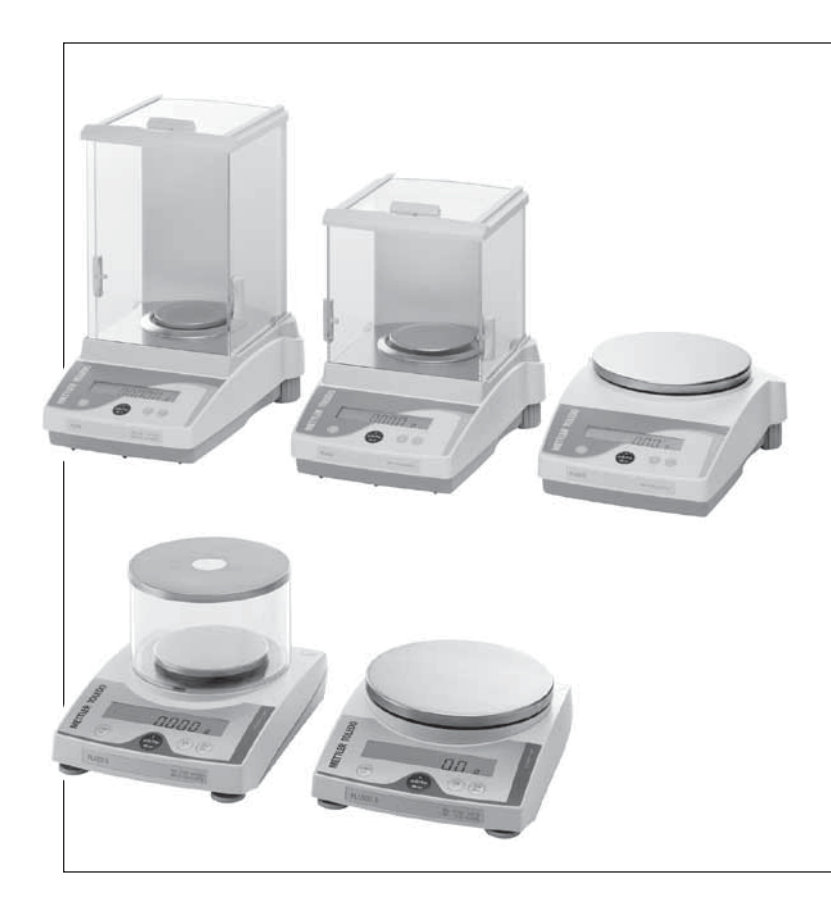

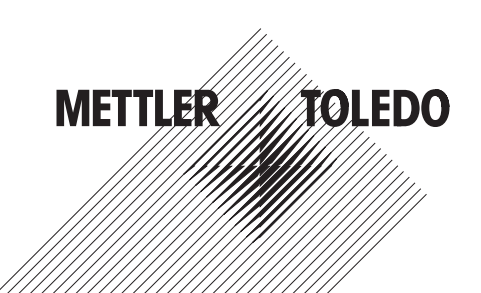

# Operating instructions in a nutshell

تحے Press key briefly

Press and hold key down until the desired display appears

automatic sequence

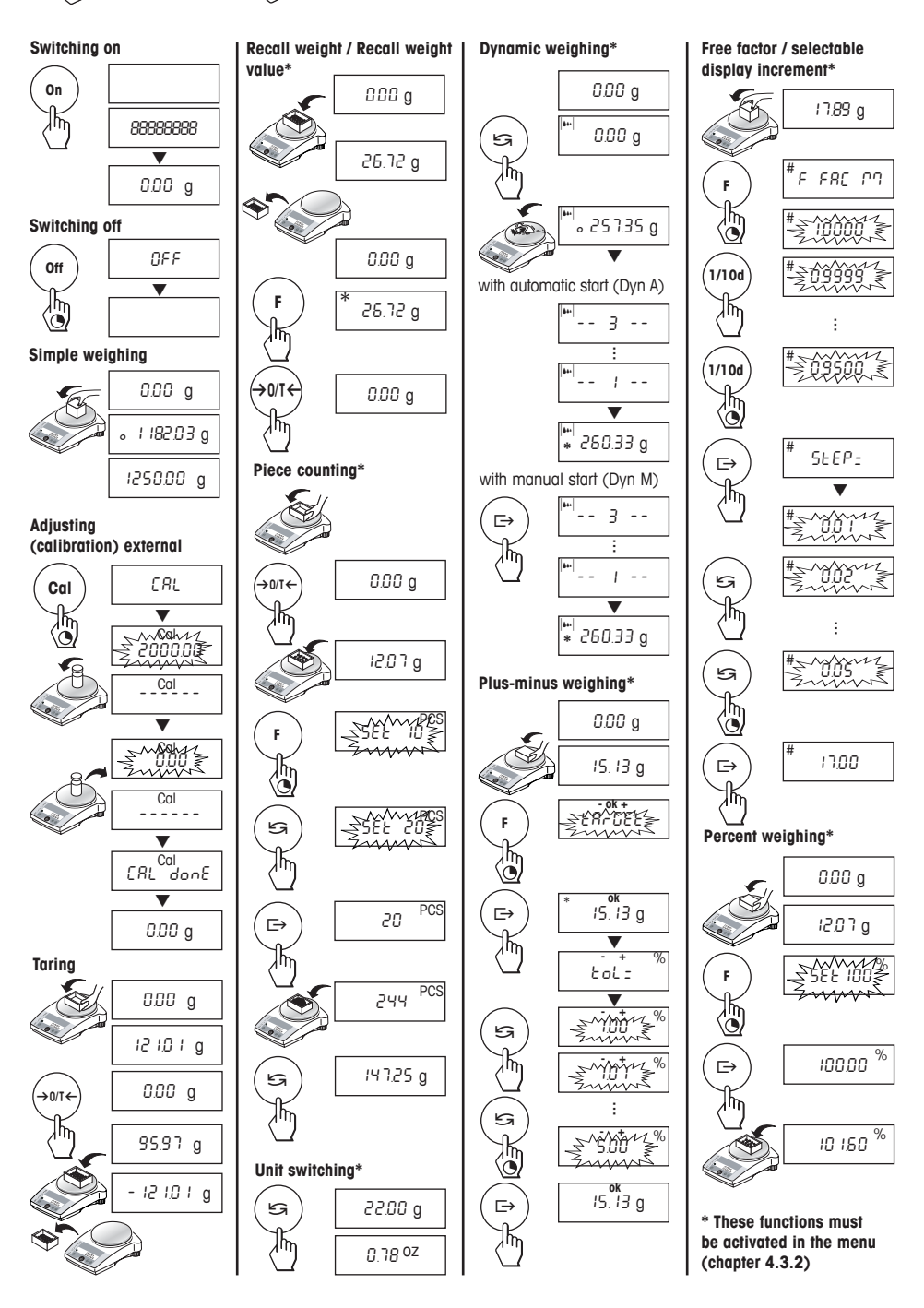

# Contents

| 1                                                                                        | Getting to know L/L-S balances line                                                                                                    | 4                                            |
|------------------------------------------------------------------------------------------|----------------------------------------------------------------------------------------------------|----------------------------------------------|
| 1.1                                                                                      | General                                                                                                    | 4                                            |
| 1.2                                                                                      | Layout of balances                                                                                                    | 4                                            |
| 1.3                                                                                      | Overview of key functions                                                                                                    | 5                                            |
| 2                                                                                        | Startup                                                                                                    | 6                                            |
| 2.1                                                                                      | Unpacking / standard equipment                                                                                                    | 6                                            |
| 2.2                                                                                      | Cautionary notes                                                                                                    | 6                                            |
| 2.3                                                                                      | Setting up, leveling, preparations for weighing below the balance                                                                                                    | 7                                            |
| 2.4                                                                                      | Power supply                                                                                                    | 7                                            |
| 2.5                                                                                      | Adjusting (calibration)                                                                                                    | 9                                            |
|                                                                                          |                                                                                                    |                                              |
| 3                                                                                        | Weighing                                                                                                    | 10                                           |
| <b>3</b><br>3.1                                                                          | Weighing<br>On/Off switching                                                                                                    | <b> 10</b>                                   |
| <b>3</b><br>3.1<br>3.2                                                                   | Weighing<br>On/Off switching<br>Simple weighing                                                                                                    | <b>10</b><br>10                              |
| <b>3</b><br>3.1<br>3.2<br>3.3                                                            | Weighing<br>On/Off switching<br>Simple weighing<br>Faster weighing with reduced readability                                                                                    | <b> 10</b><br>10<br>10                       |
| <b>3</b><br>3.1<br>3.2<br>3.3<br>3.4                                                     | Weighing<br>On/Off switching<br>Simple weighing<br>Faster weighing with reduced readability<br>Taring                                                                          | <b>10</b><br>10<br>10<br>10<br>10            |
| <b>3</b><br>3.1<br>3.2<br>3.3<br>3.4<br><b>4</b>                                         | Weighing         On/Off switching         Simple weighing         Faster weighing with reduced readability         Taring         Menu                                         | 10<br>10<br>10<br>10<br>10                   |
| <b>3</b><br>3.1<br>3.2<br>3.3<br>3.4<br><b>4</b><br>4.1                                  | Weighing         On/Off switching         Simple weighing         Faster weighing with reduced readability         Taring         Menu         Overview                        | 10<br>10<br>10<br>10<br>10<br>11             |
| <ul> <li>3.1</li> <li>3.2</li> <li>3.3</li> <li>3.4</li> <li>4.1</li> <li>4.2</li> </ul> | Weighing         On/Off switching         Simple weighing         Faster weighing with reduced readability         Taring         Wenu         Overview         Menu operation | 10<br>10<br>10<br>10<br>10<br>11<br>11<br>12 |

| 5          | Functions                                                      | . 17 |
|------------|----------------------------------------------------------------|------|
| 5.1        | Recall weight / Recall weight value                            | . 17 |
| 5.2        | Piece counting                                                 | . 17 |
| 5.4        | Weighing with free factor and/or selectable display increments | . 18 |
| 5.3        | Percent weighing                                               | . 18 |
| 5.5        | Plus-minus weighing                                            | . 20 |
| 5.6        | Dynamic weighing                                               | . 21 |
| 5.7        | Switching weight units                                         | . 22 |
| 6          | Technical data, options, optional                              | 22   |
| <b>~</b> 1 | Equipment                                                      | .23  |
| 0.1        |                                                                | Z3   |
| 63         | MT-SICS Interface commands and functions                       | . 20 |
| 6.4        | Ontional equipment                                             | 29   |
| 6.5        | Dimensional drawings (in mm)                                   | . 30 |
| 7          | Appendix                                                       | .32  |
| 7.1        | Typical printouts from METTLER TOLEDO RS-P26                   | 30   |
| 72         | What if ?                                                      | . 32 |
| 7.3        | Maintenance and cleaning                                       | . 34 |
|            |                                                                |      |

# 1 Getting to know L/L-S balances line

# 1.1 General

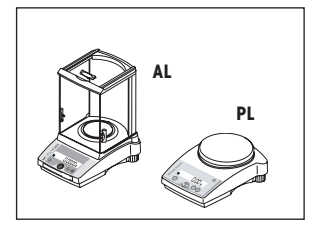

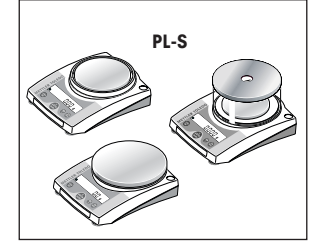

#### **Balance features**

- The L/L-S balance line ranges from high-resolution analytical balances (AL) with a readability of 0.1 mg through to precision balances (PL/PL-S) with a readability of 0.001 g to 1 g. The weighing ranges extend from 51 g to 8.1 kg.
- In addition to basic operations such as weighing, taring and adjusting (calibration) miscellaneous functions such as "Recall weight", "Piece counting", "Percent weighing", "Dynamic weighing", "+/- Weighing" or "Free factor" can be activated.
- Several L/L-S balances are fitted with a glass draft shield in the factory; with other models a draft shield is available as an optional extra.

# 1.2 Layout of balances

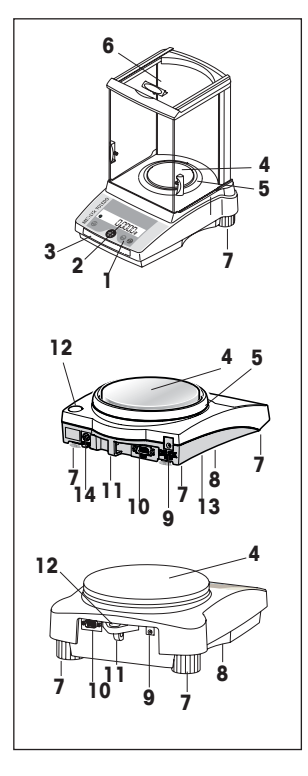

- 1 Keys
- 2 Display
- 3 Model plate with the following data:
  - "Max": maximum capacity
  - "d": readability
  - "Min": minimum capacity (recommended minimum load; only relevant for certified balances)
  - "e": verification scale interval (smallest display increment tested during certification, only relevant for certified balances)
- 4 Weighing pan
- 5 Draft shield element (not on all models)
- 6 Draft shield (supplied as standard with models with a readability of 0.1 mg and 1 mg)
- 7 Leveling feet (not all models)
- 8 Hanger opening for weighing below the balance (underside of balance)
- 9 AC adapter socket
- 10 RS232C interface (optional on PL-S models)
- 11 Lug for optional antitheft device
- 12 Leveling control (not all models)
- 13 Compartment for batteries (only PL-S models, except PL203-S)
- 14 Optional interface for special PL-S auxiliary display (only PL-S models)

Keys and display are identical for all L/L-S balances.

# 1.3 Overview of key functions

Г

The balances have two operator control levels: the **weighing mode** and the **menu**. The function of each individual key depends on the operator control level and how long the key is pressed.

f

| Key functions in weighing mode |                        |                                                                                       |           |                                                                                                    |
|--------------------------------|------------------------|---------------------------------------------------------------------------------------|-----------|----------------------------------------------------------------------------------------------------|
| Weighing mode                  | Press briefly          | Ś                                                                                     | Press and | l hold down 👌                                                                                                  |
|                                | 1/10d •                | Reduce readability                                                                    | Cal •     | Adjust (calibrate)                                                                                             |
|                                | On •<br>→0/T← •<br>C • | Switch on<br>Zero/tare<br>Cancel function                                             | Off •     | Switch off                                                                                                    |
|                                | 5                      | Switch<br>Change settings                                                             | F•        | Call function;<br>A function must be<br>activated in the menu,<br>otherwise "F nonE"<br>appears in the display |
| ¥                              | [→ • <sup>•</sup>      | Transfer weighing data via<br>interface with activated<br>printer<br>Confirm settings | Menu •    | Show menu (hold key<br>down until MENU<br>appears)                                                             |
|                                | Key functions i        | n menu mode                                                                           |           |                                                                                                    |
| Menu                           | Press briefly          | ĥ                                                                                     | Press and | hold down 💩                                                                                                    |
| LOLEDO                         | 1/10d •                | Change settings<br>Reduce value by 1 step                                             | 1/10d •   | Reduce value<br>rapidly                                                                                        |
|                                | C • (                  | Close menu (without<br>saving changes)                                                | -         |                                                                                                    |
|                                | 5                      | Change settings<br>Increase value by 1 step                                           | G •       | Increase value rapidly                                                                                         |
|                                | E→ • ;                 | Select next menu item                                                                 | Menu •    | Save changes and close menu                                                                                    |

٦

# 2 Startup

#### 2.1 Unpacking / standard equipment

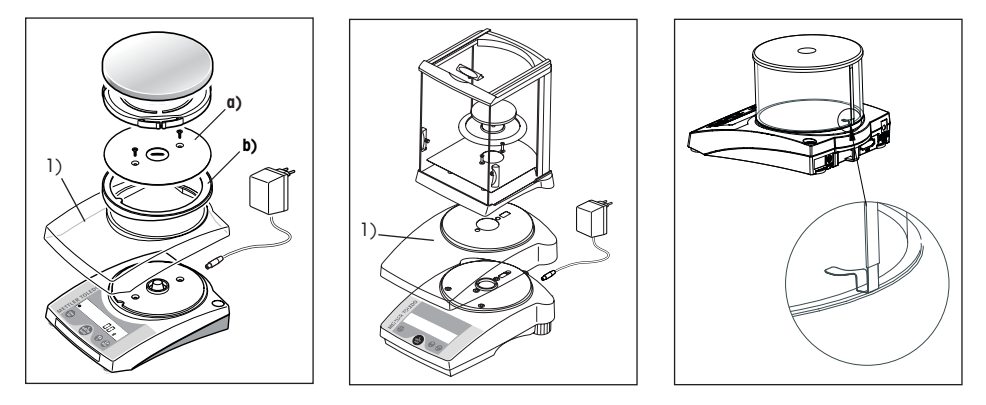

The standard equipment for every balance comprises:

- AC adapter, to national standard
- · Weighing pan, Weighing pan support, draft shield element (depending on model)
- Draft shield standard supply with models of 0.1 /1 mg readability (for other models available as an optional extra)
- Operating Instructions
- Protective cover for PL-S (placed on the balance over the weighing cell cone) with instruction sheet. This protective cover
  must not mislaid. It will be needed again later to protect the cone when changing batteries (underside of balance).
- In-use covers are available as optional extras (chapter 6.4). In the case of models having the large weighing pan (ø 160 mm) the antistatic plate a) (secured by two screws) and the adapter ring b) must also be removed in order to fit the in-use cover.

#### 2.2 Cautionary notes

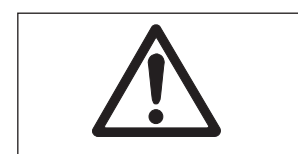

- L/L-S balances must not be operated in hazardous areas with the standard supply AC adapter.
- Before connecting the AC adapter, verify that the voltage printed on it corresponds to the local AC power supply voltage. If this is not the case, please contact your local METTLER TOLEDO dealer.
- L/L-S balances may only be used indoors in a dry environment.
- For use with CSA Certified (or equivalent approved) power source, which must have a limited and SELV circuit output.

#### 2.3 Setting up, leveling, preparations for weighing below the balance

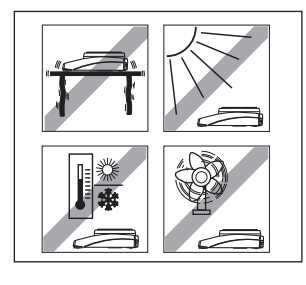

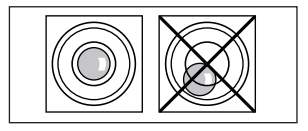

#### The optimum location

The correct location makes an important contribution to the accuracy of the weighing results of high-resolution analytical and precision balances.

- Stable, vibration-free position as horizontal as possible
- No direct sunlight
- No excessive temperature fluctuations
- No drafts

The best location is on a stable bench in a corner protected against drafts, as far away as possible from doors, windows, radiators or the louvers of air conditioners.

#### Leveling

Some models are equipped with a level glass and two or four leveling feet to compensate for minor irregularities in the surface on which the balance stands. The balance is exactly horizontal when the air bubble is in the middle of the level glass.

Note: The balance should be leveled each time it is moved to a new location.

#### Preparations for weighing below the balance

To carry out weighing operations below the balance, get rid of the special cover on the underside of the balance. (Note: never put the balance without the protective cover over its cone down on its head, only on its side!). This exposes the opening for the hanger, making weighing below the balance possible.

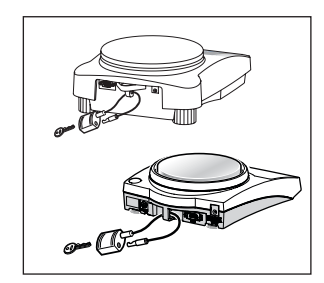

#### Antitheft device

All models are provided with a lug for attaching an antitheft device (see optional equipment in chapter 6.4).

#### 2.4 Power supply

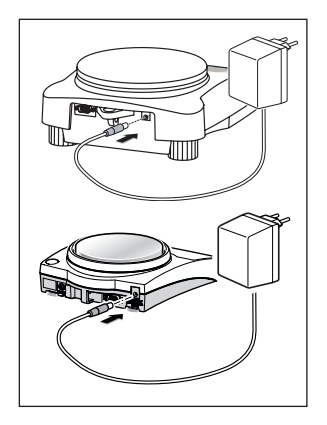

- → Plug the AC adapter into the AC adapter socket on the balance, and connect to the power supply.
- → The balance performs a self-test. This test is finished when "OFF" appears.
- → Press the «**On**» key briefly: the balance is in operational readiness. Before any work is performed with the balance, it must be adjusted (chapter 2.4).

#### Notes

To achieve accurate results with analytical balances (AL), they must be left switched on for at least 60 minutes to reach operating temperature before carrying out the first weighing operation.

#### Battery operation (PL-S models only, except PL203-S)

Models in the PL-S line of balances (except PL203-S) can also be operated independently of the AC power supply by using their batteries. To do this, **always fit the protective cover over the weighing cell cone first**, then open the cover of the battery compartment on the underside of the balance and insert the batteries.

Caution: Ensure correct polarity (as specified inside the battery compartment).

Close battery compartment again.

| 1 4   |
|-------|
| NWW/L |
|       |
|       |
|       |
|       |
|       |
|       |
|       |
|       |
|       |
|       |

When the balance is operating on its batteries, the border around the battery symbol in the display lights up. The number of segments that are lit is an indicator of battery condition (3 = fully charged, 0 = discharged). When the batteries are almost completely discharged, the last segment flashes.

# Recommended battery type: AA (LR6) 1.5 V alkali-manganese.

NiMH (nickel-metal hydride) rechargeable batteries, which are recharged in an external battery charger, can be also be used. The intervals between recharging are not as long as the service life of a nonrechargeable battery.

#### Notes

- Batteries are not included in the standard supply.
- Battery operation is automatically overridden when the AC adapter is connected to the AC power supply.
- To prolong battery (disposable or rechargeable) life, it is advisable to activate «Auto shut» in the menu (see chapter 4.3.7).
- All discharged batteries must be disposed of in an environmentally responsible manner. No attempt must be made to incinerate or disassemble them.
- AL, PL and PL203-S Models cannot be operated with batteries.

#### Rechargeable battery operation "AccuModule" with internal charger (option for PL-S models only, except PL203-S)

PL-S Models (except PL203-S) can also be operated with a battery charger integrated in the instrument. This option is **not** part of the standard supply. It must either be ordered when the balance is purchased or be retrofitted later by a METTLER TOLEDO dealer.

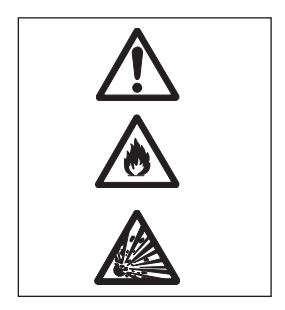

# Caution

If the balance is equipped with an "AccuModule" internal battery charger, on no account must normal (i.e. disposable, nonrechargeable) batteries be used! This would constitute a fire and explosion hazard. Only rechargeable NiMH (nickel-metal hydride) batteries may be used. Balances equipped with the internal charger have the following warning notice on the cover of the battery compartment and on an adhesive label on the underside of the balance: "CAUTION! Risk of Battery Explosion if batteries are replaced with incorrect type. Replace only with type NIMH RECHARGEABLE batteries".

If weighing with power supply connection > 48 h, the batteries must be removed (overheating hazard).

Always fit the protective cover over the weighing cell cone before removing the cover of the battery compartment on the underside of the balance and inserting the NiMH rechargeable batteries.

Note: Ensure correct polarity (as specified inside the battery compartment)!

Close battery cover again.

# **Charging NiMH batteries**

Always charge NiMH rechargeable batteries fully before putting them into service. To do this, it is sufficient for the balance to be connected to the power supply by the AC adapter. It is not necessary for the balance to be switched on.

If the balance is switched on during charging, the display flashes in waves. Once the batteries are fully charged, all three segments of the symbol are permanently lit.

The condition of the rechargeable batteries is displayed at all times when the instrument is in use (just as with normal batteries).

# Notes

- NiMH rechargeable batteries are included in the standard supply ("AccuModule").
- Battery operation is automatically overridden when the AC adapter is connected to the AC power supply.

# $\hbar$ If weighing with power supply connection > 48 h, the batteries must be removed (overheating hazard).

- To prolong battery life, it is advisable to activate «Auto shut» in the menu (see chapter 4.3.7).
- All discarded batteries must be disposed of in an environmentally responsible manner. No attempt must be made to incinerate
  or disassemble them.
- AL, PL and PL203-S Models cannot be operated with with rechargeable batteries.

# 2.5 Adjusting (calibration)

To obtain accurate weighing results, the balance must be adjusted to match the gravitational acceleration at its location.

# Adjusting is necessary

- before the balance is used for the first time
- · at regular intervals during weighing service
- after a change of location

To obtain accurate results, the balance must be left switched on for 60 minutes to reach operating temperature before starting the adjustment procedure.

# Adjusting with external weight

- → Have required adjusting weight ready.
- → Unload weighing pan.
- → Press and hold the «Cal» key down until "CAL" appears in the display. Release key.

The required adjustment weight value flashes in the display.

- → Place adjustment weight in centre of pan. The balance adjusts itself automatically.
- → When "0.00 g" flashes, remove adjustment weight.

The adjusting is finished when the message "CAL done" appears briefly in the display, followed by "0.00 g". The balance is again in weighing mode and ready for operation.

#### Notes

- Certified PL-S models cannot be adjusted by the user, because of weights and measures legislation.
- This adjustment procedure can be terminated at any time with the «C» ("Cancel") key. The balance reverts to weighing mode.

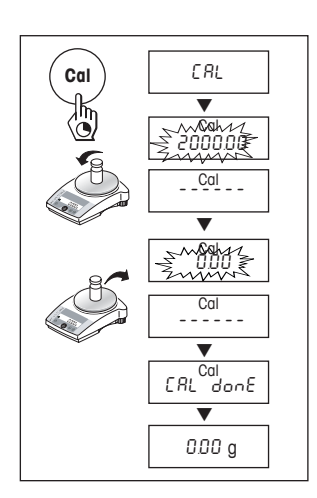

# 3 Weighing

# 3.1 On/Off switching

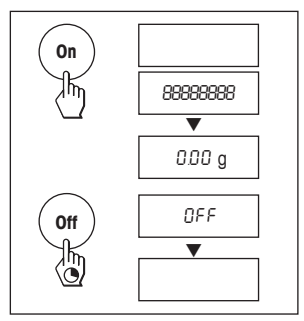

#### Switching on

→ Remove any load from weighing pan and press «On» key briefly. The balance performs a display test (all segments in the display light up briefly). When zero is displayed, the balance is ready for operation.

### Switching off

 $\rightarrow\,$  Press and hold the «Off» key down until "OFF" appears in the display. Release the key.

# 3.2 Simple weighing

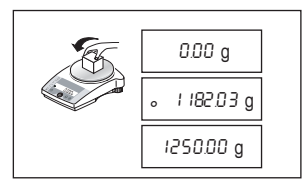

- → Place weighing sample on the weighing pan.
- → Wait until the stability detector "。" disappears.
- → Read the result.

# 3.3 Faster weighing with reduced readability

The balance has the facility for speeding up the weighing operation by reducing its readablity (number of decimal places):

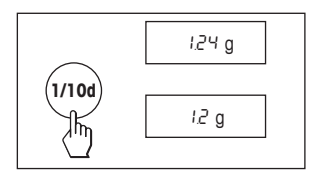

- → The balance is operating with its normal readability and speed.
- → Press the «1/10d» key and ...
- → ... the balance operates with reduced readability (one decimal place less), but displays the weighing result quicker. Pressing the «1/10d» key briefly again toggles the balance back to its full readability.

## 3.4 Taring

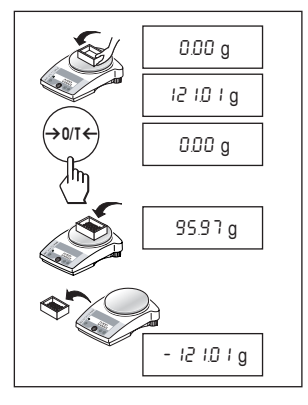

- → Place empty container on the balance.
- → The weight is displayed.
- $\rightarrow$  Press the « $\rightarrow 0/T \leftarrow$ » key briefly.
- → Add weighing sample to container. The net weight is now displayed.

If the container is removed from the balance, the tare weight will be shown as a negative value.

The tare weight remains stored until the "  $\rightarrow$  0/T  $\leftarrow$  » key is pressed again or the balance is switched off.

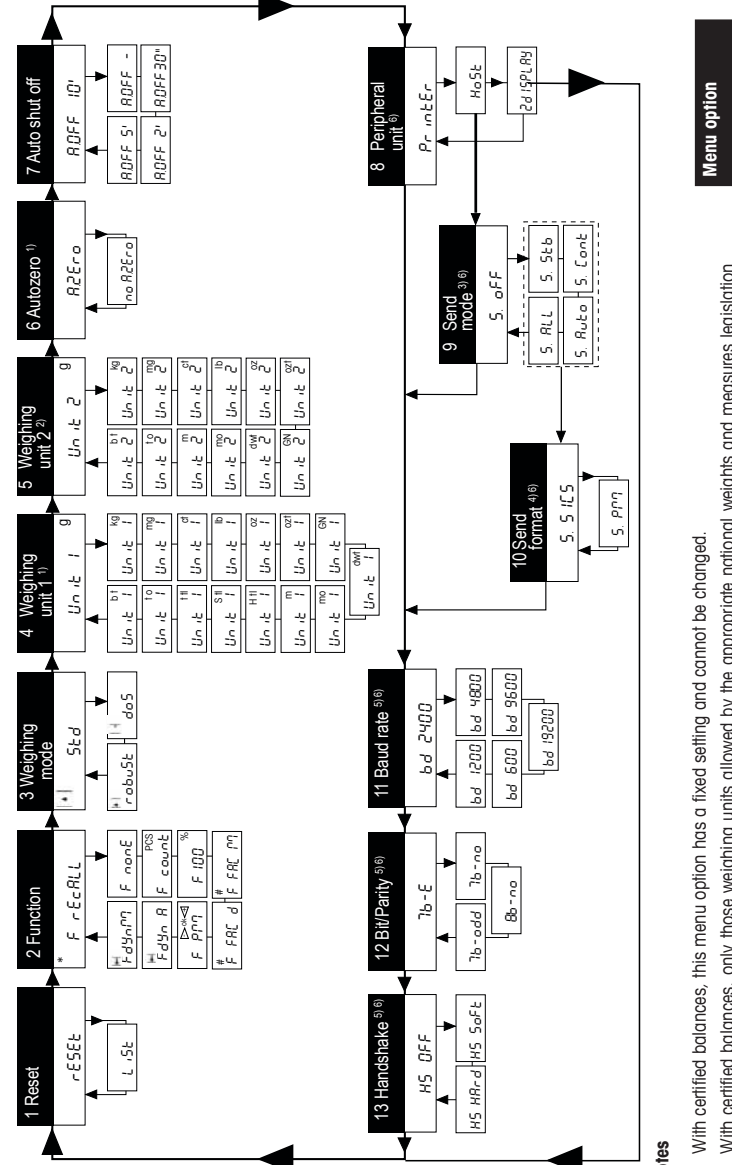

# Notes

- With certified balances, only those weighing units allowed by the appropriate national weights and measures legislation may be selected. 3

Factory setting

- This menu option is only shown if "Host" has been selected in menu option 8 (Peripheral unit). ଳ
- This menu option is only shown if "S.oFF" has not been selected in menu option 9 (Send mode) 4
- These menu options are only shown if "Host" or "Printer" has been selected in menu option 8 (Peripheral unit). 6
- Only displayed if an interface has been installed 6

#### 4 Menu

#### 4.1 Overview

In the menu you can change the weighing unit, select additional functions and carry out various settings. A description of the individual menu options is given in chapter 4.3.

#### 4.2 Menu operation

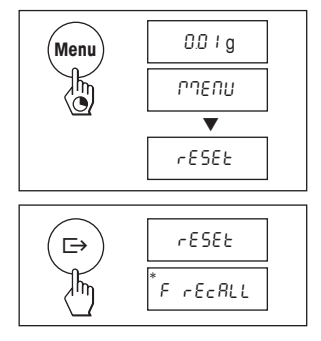

# Opening the menu

In weighing mode, press and hold down the «Menu» key until "MENU" appears in the display. Release the key: the 1st menu option is displayed.

# Select menu options

The « $\Box$ » key is used to select individual menu options with their current settings one after the other.

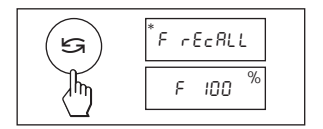

# Change settings

Pressing the « $\square$ » key displays the next setting; pressing the «**1/10d**» key displays the previous one. Once the desired setting appears in the display, the next menu option can be selected (« $\square$ ») or you can close the menu (see following chapter).

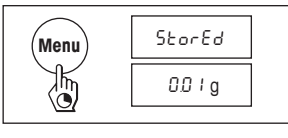

#### Saving settings and closing the menu

Hold the «Menu» key down until "StorEd" appears in the display. Release the key and the balance reverts to weighing mode. All changes are saved.

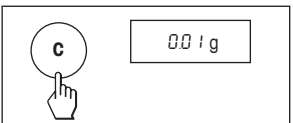

### Abort

Press the  ${}^{ \mbox{\scriptsize C} \mbox{\scriptsize weight}}$  key briefly. The balance reverts to weighing mode. Changes are  ${\rm not}$  saved.

# Note

If no entry is made within 45 seconds, the balance reverts to weighing mode. Changes are **not** saved.

# 4.3 Description of menu options

#### 4.3.1 Reset or recording of balance settings (1st menu option "RESET")

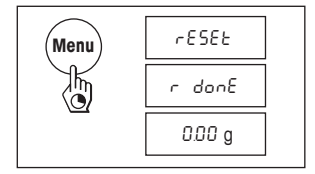

#### **Reset balance settings**

→ Select "Reset", press and hold down the «Menu» key until the message "r donE" confirms that all menu settings have been reset. The balance then reverts to weighing mode and works with the factory settings (chapter 4.1).

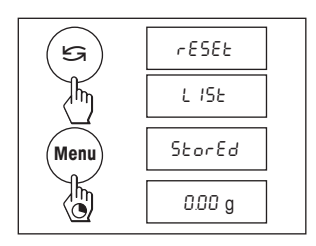

#### **Recording balance settings**

→ Select "List" and hold down the «Menu» key until the message "StorEd" is displayed.

The current balance settings are transmitted to the peripheral device connected to the optional RS232C interface. To do this the setting "Printer" must always be selected at the 8th menu option (Peripheral unit). The current balance settings are saved at the same time.

#### 4.3.2 Functions (2nd menu option / see chapter 5 for their use)

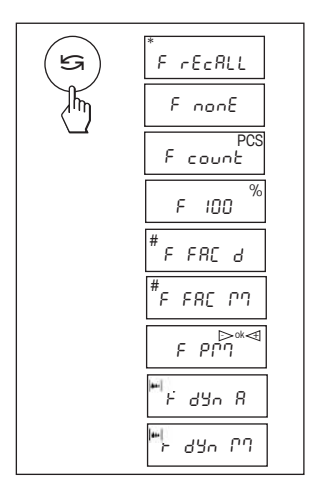

F rEcALL Recall weighing F nonE No function, simple weighing F count Piece counting F 100 % Percent weighing F FAC M Multiply free factor value by weight, change size of display increment F FAC d Divide free factor value by weight, change size of display increment F PM Plus-minus weighing F dYn A Dynamic weighing with automatic start F dYn M Dynamic weighing with manual start

# 4.3.3 Weighing mode (3rd menu option)

| (5) | - Std       |  |
|-----|-------------|--|
| Thy | l · · · do5 |  |
|     | * robu5t    |  |

This setting allows you to adapt the balance to the weighing mode. Select "Std" (standard) for all normal weighing processes. With "doS" (dosing) - for dispensing substances in liquid or powder form - the balance reacts very rapidly to the slightest changes of weight. With "robuSt" (absolute weighing) the balance only reacts to more significant changes in weight, so that the weighing result is very stable.

# 4.3.4 Weighing unit 1 (4th menu option "UNIT 1")

Depending on requirements, the balance can operate with the following units (possible with certified balances only if permitted by national weights and measures legislation):

|           | Unit                  | Conversion factor          | Comments                                                |
|-----------|-----------------------|----------------------------|---------------------------------------------------------|
|           | g gram<br>kg kilogram | 1 kg = 1000 g              | factory setting<br>not with 0.1 mg and<br>1 ma balances |
|           | mg milligram          | 1 mg = 0.001 g             | with 0.1 mg and 1 mg balances                           |
|           | ct carat              | 1 ct = 0.2 g               |                                                         |
| (5)       | lb pound              | 1 lb = 453.59237 g         | not with 0.1 mg<br>balances                             |
| Un it loz | oz ounce              | 1 oz = 28.349523125 g      |                                                         |
|           | ozt troy ounce        | 1 ozt = 31.1034768 g       |                                                         |
|           | GN grain              | 1 GN = 0.06479891 g        | not with 1 g balances                                   |
| · ·       | dwt pennyweight       | 1 dwt = 1.55517384 g       |                                                         |
|           | mo momme              | 1 mom = 3.75 g             |                                                         |
|           | m Mesghal             | 1 msg ≈ 4.6083 g           |                                                         |
|           | H tl Hong Kong tael   | 1  flh = 37.429  g         |                                                         |
|           | S tl Singapore tael   | 1 tls ≈ 37.7993641666667 g | The Malaysian tael has<br>the same value                |
|           | t tl Taiwan tael      | 1 tlt = 37.5 g             |                                                         |
|           | t o tola              | 1 tola = 11.6638038 g      |                                                         |
|           | bt baht               | 1 baht = 15.16 g           |                                                         |

# 4.3.5 Weighing unit 2 (5th menu option "UNIT 2")

If it is required to show the weighing result in weighing mode in an additional unit by pressing the "S" key, the desired second weighing unit can be selected in this menu option. The same weighing units are available as under "UNIT 1", with the exception of the tael units ("H ti", "S ti" and "t ti").

### 4.3.6 Autozero (6th menu option / see overview and notes in Chapter 4.1)

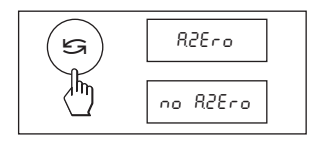

This menu option allows you to switch the automatic zero correction on or off.

# Autozero switched on

The zero point is automatically corrected (e.g. if drift occurs or the weighing pan becomes dirty).

### Autozero switched off

The zero point is **not** automatically corrected. This setting is advantageous for special applications (e.g. evaporation measurements).

#### 4.3.7 Auto shut off (7th menu option)

If the automatic shut off function is activated, the balance automatically switches itself off after a selected period of inactivity (i.e. with no key being pressed or changes of weight occurring):

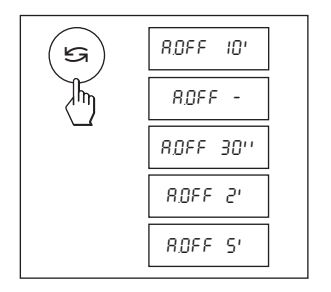

| A.OFF 10' | Automatic shutoff after 10 minutes inactivity |
|-----------|-----------------------------------------------|
| A.OFF -   | Automatic shutoff not activated               |
| A.OFF 30" | Automatic shutoff after 30 seconds inactivity |
| A.OFF 2'  | Automatic shutoff after 2 minutes inactivity  |
| A.OFF 5'  | Automatic shutoff after 5 minutes inactivity  |
|           |                                               |

# 4.3.8 Peripheral unit (8th menu option / see overview and notes in chapter 4.1)

Peripheral devices can only be connected if the balance has been equipped with an RS232C interface. The balance automatically saves the appropriate settings (chapters 4.3.9 – 4.3.13) for every peripheral device.

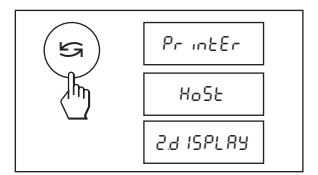

| Printer      | Connected to a printer.                                                                          |
|--------------|--------------------------------------------------------------------------------------------------|
| Host         | Connection to any desired peripheral device.                                                     |
| Aux. display | Connection of an optional auxiliary display unit (communications parameters cannot be selected). |

# 4.3.9 Send mode (9th menu option / see overview and notes in chapter 4.1)

Note: This menu option is only available if the "Host" setting was selected in the 8th menu option ("Peripheral unit")! It specifies how a value is transferred to a peripheral device.

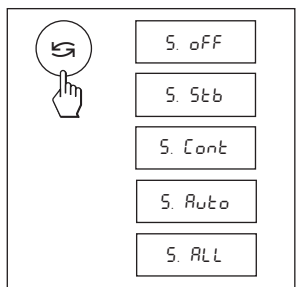

S. oFF Send mode switched off. S. Stb The next possible stable value will be transferred after the « >» key has been pressed. S. Cont All values are transferred automatically. S. Auto Only stable values are transferred automatically. S. All The current value is transferred after the « $\Box$  » key has been pressed.

# 4.3.10 Send format (10th menu option / see overview and notes in chapter 4.1)

"S.

Note: This menu option is only available if the "S. oFF" setting was not selected in the 9th menu option ("Send mode")! It sets the data transfer format.

| ( <b>5</b> 3) [                                                                                                    | 5. S ICS |  |
|----------------------------------------------------------------------------------------------------|----------|--|
| The second second secon | 5. PPN   |  |
|                                                                                                    | 5. Prn   |  |

| SICS": | The MT-SICS data transfer formats are used. Please refer to the "Ref-<br>erence Manual MT-SICS B-S/L/L-S balances 11780447", available<br>from your METTLER TOLEDO dealer or downloaded from the Internet<br>(www.mt.com/sics-classic).<br>More Information please find in the chapter 6.3. |
|--------|----------------------------------------------------------------------------------------------------|
| PM"*:  | The following PM balance data transfer formats are used:                                                                                                    |

"S. PM"\*:

- S. Stb: \_\_\_\_1.67890\_g
- S. Cont: Suuul.67890ug SDuuul.39110ug
- S. Auto: Suuuu1.67890ug
- S. All: LLLL1.67890Lg
  - uDuuu1.39110ug

\* unidirectional, no MT-SICS commands are accepted.

# 4.3.11 Baud rate (11th menu option / see overview and notes in chapter 4.1)

Note: This menu option is only available if the "Printer" or "Host" setting was selected in the 8th menu option ("Peripheral unit")!

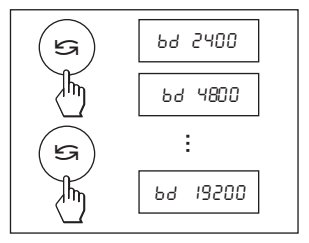

The baud rate (data transfer rate) determines the speed of transmission via the serial interface. The unit is the baud (bd) = 1 bit/second.

The following settings are available: 600 bd, 1200 bd, 2400 bd, 4800 bd, 9600 bd and 19200 bd.

For problem-free data transmission the sending and receiving devices must be set at the same value.

# 4.3.12 Bit/Parity (12th menu option / see overview and notes in chapter 4.1)

Note: This menu option is only available if the "Printer" or "Host" setting was selected in the 8th menu option ("Peripheral unit")! It sets the character format for the peripheral device connected to the balance.

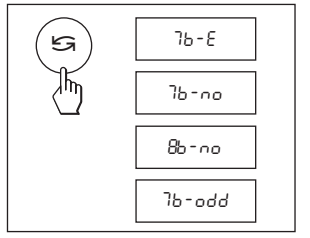

| 7b–E   | 7 data bits/even parity |
|--------|-------------------------|
| 7b–no  | 7 data bits/no parity   |
| 8b–no  | 8 data bits/no parity   |
| 7b-odd | 7 data bits/odd parity  |
|        |                         |
|        |                         |

# 4.3.13 Handshake (13th menu option / see overview and notes in chapter 4.1)

Note: This menu option is only available if the "Printer" or "Host" setting was selected in the 8th menu option ("Peripheral unit")! This function is used to select the data transfer mode to suit different serial devices.

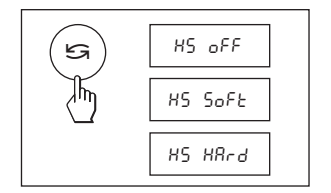

HS oFF HS SoFt HS HArd No handshake Software handshake (XON/XOFF) Hardware handshake (RTS/CTS)

# 5 Functions

Settings and values saved under a given function are retained until they are replaced or another function is selected. The «C» key can be used to cancel the procedure currently in progress.

### 5.1 Recall weight / Recall weight value

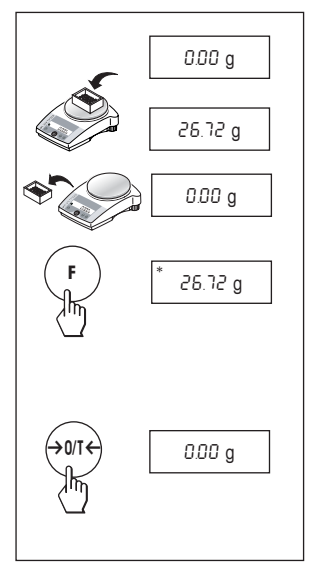

#### Requirement

The function "rEcALL" must be activated in the menu (chapter 4).

→ Put weight on balance. Display shows weight value and stores stable value.

., .

→ Remove weight.

When the weight is removed the Display shows zero.

→ Press the «F» key briefly.

The display **shows** last stored stable weight value **for 5 seconds** together with asterisk (\*) symbol. After 5 seconds or by pressing the «**F**» key briefly, the display goes back to zero. This can be repeated unlimited times. Every recalled value is marked with the asterisk (\*) icon.

#### Delete last weight value

As soon a new stable weight value is displayed, the old value becomes replaced by the new weight value.

→ When pressing the «→0/T←» key briefly, the stored value is set to 0 and normal tare is executed.

Note: If the power is switched off, the stored value is permanently lost.

# 5.2 Piece counting

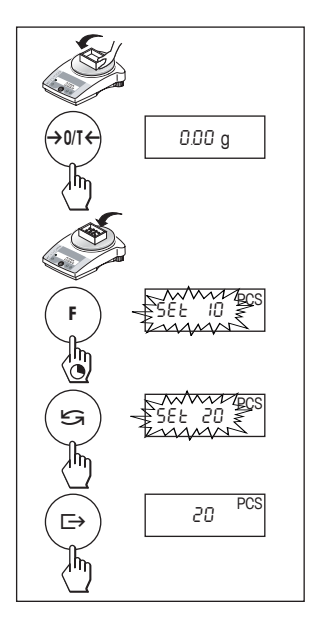

#### Requirement

The function "F count" must be activated in the menu (chapter 4).

→ Place empty container on the balance and tare by briefly pressing the «→0/T←» key.

Setting the reference: a reference weight must first be entered for piece counting:

→ Add a number of reference pieces to container. Possible numbers are 5, 10, 20, 50, 100 and "no" (piece counting deactivates).

Note that the minimum weight = 10d (d: display increment), and the minimum unit weight = 1d!

- → Hold the «F» key down until "SEt ... PCS" is displayed.
- → Repeatedly press the «Sa» key until the display equals the number of reference pieces entered.
- → Confirm the number of reference pieces with the «□→» key or automatic acceptance after 7 seconds. The current number of pieces (PCS = pieces) is displayed.

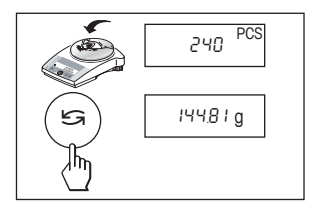

# 5.3 Percent weighing

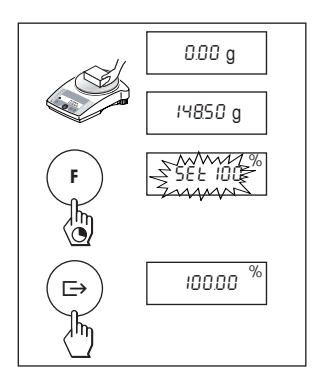

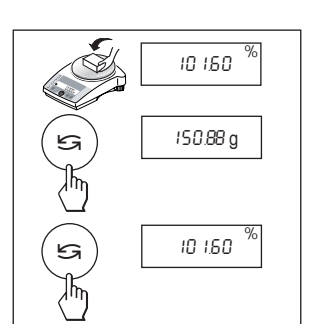

## Switching between piece count and weight display

- → Place the items to be counted in the container. The number of pieces is displayed.
- → Press the «S» key. The weight is displayed (in unit 1, and if the key is pressed again, in unit 2, provided this function is activated).
- $\rightarrow$  Return to the piece count display by pressing the «Sa» key again.

Requirement The function "F 100 %" must be activated in the menu (chapter 4).

#### Set target weight

- → Target weight (Reference weight, which corresponds to 100 %) in centre of pan. Note that the minimum weight = 10d (d: display increment).
- → Hold the «F» key down until "SEt 100 %" is displayed.
- → Press the «Sa» key to select "SEt 100 %" or "SEt no %" (Percent weighing deactivated).
- → The «E→» key can be used briefly to confirm or automatic acceptance after 7 seconds.

#### Switching between percent weighing and weight display

- → Place weighing sample in centre of pan. The weight of the sample is displayed as a percentage of the target weight.
- → Press the «S» key. The weight is displayed.
- → Return to display in percent: pressing the «S» key again.

# 5.4 Weighing with free factor and/or selectable display increments

In this menu option a custom "free factor" can be defined at will.

This value is then either multiplied ("F FAC M") by the weighing result (in grams), i.e. reading = factor \* weight, or it is divided ("F FAC d") by the weight, i.e. reading = factor / weight. The range over which this factor can be selected depends on the weighing range and the readability of the model concerned.

The "free factor" (FAC M) function can, for example, be used to calculate the price of the material weighed directly or to calculate the weight per defined unit of surface area. It can also be used to convert the weight into any desired alternative unit. This facility for dividing the factor by the weight (FAC d) is required for instance in the textile industry to determine yarn count.

The ability to select the display increments makes it possible to specify how the weighing result is to be presented, the choice of display increments being limited by the set factor and the resolution of the balance model itself.

#### Requirement

The function "F FAC M" or "F FAC d" must be activated in the menu (chapter 4).

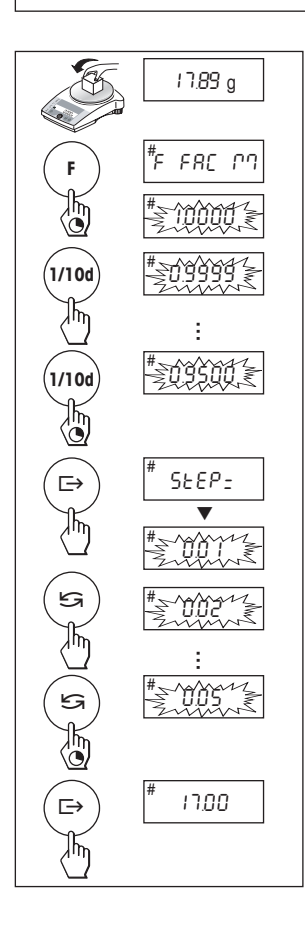

#### Entering the free factor and/or the display increments

- → Hold the «F» key down until "F FAC M" or "F FAC d" appears in the display.
- → Press the «S→» key to select "FAC M" / "FAC d" or "noFAC M" / "noFAC d" (Function deactivated).
- → Release the key. Either the factor 1 appears as default value or the factor that was saved most recently.

This value can now be changed:

→ Pressing the «S» key increases the factor. Pressing the «1/10d» key reduces the factor.

Pressing the key once changes the value by one increment. If the key is held down, the value changes increasingly rapidly.

- → Confirm the selected factor with the «E→» key (it will not be saved automatically). "StEP=" appears in the display, and the program changes automatically to allow the display increments to be entered. The smallest possible display increment appears as default value, or the last value that was saved.
- $\rightarrow$  This value can be changed in the same way as for the free factor (see above).
- → Confirm the selected display increment with the «□→» key (it will not be saved automatically).

The appropriate calculation is then made using the weight on the pan in grams and the selected factor, the result being displayed with the selected display increment. **No units are displayed**, the symbol "#" being displayed instead. The calculation is always based on the weight in grams.

#### Note

• If you only want to change the display increments, set the free factor at exactly 1.

#### Toggling between displaying the calculated value and the measured weight

- → Place the sample on the weighing pan. The appropriate calculation is then made using the weight of the sample and the selected factor, the result being displayed with the selected display increment.
- → Press the «S» key. The weight is displayed (in unit 1, and if the key is pressed again in unit 2, provided that this option is activated).
- → Press the «Sis» key again to return to the calculated value.

## 5.5 Plus-minus weighing

The plus-minus weighing function enables the parts or quantities dispensed on the weighing pan to be compared with a target weight and tolerances set by the user. Symbols in the display ( $\triangleright ok \triangleleft$ ) help the operator to assess the weighing result quickly.

#### Requirement

The function "F PM" must be activated in the menu (chapter 4).

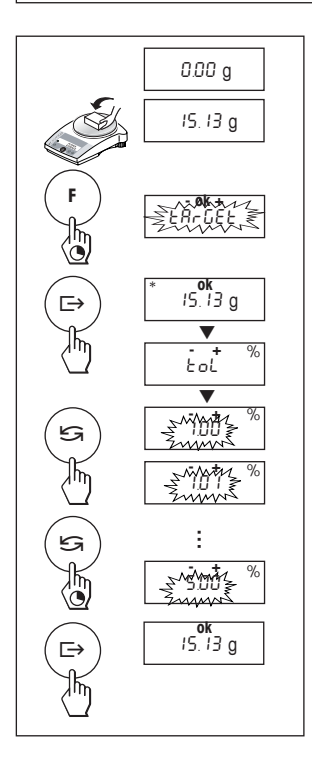

#### Setting target weight and tolerances (+/-)

- → Place the target weight on the weighing pan. Minimum weight = 10d (display increment)
- → Hold down the «F» key until "tArGEt" appears.
- → Press the «Si» key to select "tArGEt" and "notArGEt" (Plus-minus weighing deactivated).
- → Confirm this with the « →» key; the target weight is adopted automatically after 7 seconds if no action is taken.

The target weight is displayed again for a further two seconds, following which the display changes ("toL="), prompting you to enter the tolerances as a percentage of the target weight.

The displayed default value can be changed:

→ Pressing the «Interpretation → Pressing the «Interpretation → Pressing the «Interpretation → Pressing the velocity → Pressing the velocity → Pre

Pressing the key once changes the value by one increment. If the key is held down, the value changes increasingly rapidly.

→ Confirm the selected tolerance with the «□→» key; it is adopted automatically after 7 seconds if no action is taken. The target weight and the tolerances have now been set.

#### **Displayed weighing results**

The display indicates the weighing status as follows:

">" lights up: The weight on the pan is less than the set lower tolerance.

"ok" lights up: The weight on the pan is exactly equal to the target weight.

"ok" and " $\triangleleft$ " light up: The weight on the pan is within the set tolerances but greater than the target weight.

"Ights up: The weight on the pan is greater than the set upper tolerance.

#### Toggling between plus-minus weighing with weight display and percent display

- $\rightarrow$  Place the sample on the weighing pan. Its weight is shown in unit 1.
- → Press the «S» key. The weight is then displayed as a percentage (provided the balance is activated for unit 2 and the key is pressed again).
- $\rightarrow$  To return to the plus-minus weighing display: press the «Sa» key again.

# 5.6 Dynamic weighing

Dynamic weighing is suitable for the weighing of unstable weighing samples. The mean value of the weighing results is determined over a specified time period (weighing time). The more unstable the weighing sample, the longer the selected weighing time.

# Requirement

"F dYn A" for automatic start or "F dYn M" for manual start must be activated in the menu (chapter 4). Factory setting is a weighing time of 3 seconds (t = 3").

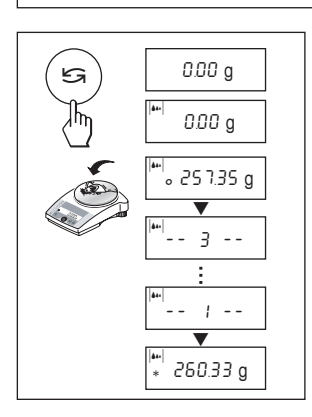

# Dynamic weighing with automatic start (F dYn A)

- $\rightarrow\,$  The «Si we can be used select the dynamic weighing. The display shows the symbol  $|{\bf w}|.$
- → Load weighing sample. As soon as the balance is relatively stable, weighing starts automatically.

During the weighing time, a "count down" runs in the display.

→ Read off result.

The result of the dynamic weighing is displayed with \* (= calculated value) and remains in the display until the weighing sample is removed from the weighing pan or the container.

# Dynamic weighing with manual start (F dYn M)

- $\rightarrow\,$  The «Si we can be used select the dynamic weighing. The display shows the symbol  $|{\bf u}|.$
- → Load weighing sample.
- $\rightarrow$  Start weighing with the « $\Box$ >» key.

During the weighing time, a "count down" runs in the display.

→ Read off result.

The result of the dynamic weighing is displayed with \* (= calculated value) and remains in the display until the weighing sample is removed from the weighing pan or the container.

# Notes

- The weighing cycle with the same weighing sample can be restarted with the «□→» key.
- The «S» key can be used to switch between dynamic weighing and normal weighing.
- For weighing goods below 5 g the weighing must be started manually with the «L=>» key, even for dynamic weighing with automatic start.

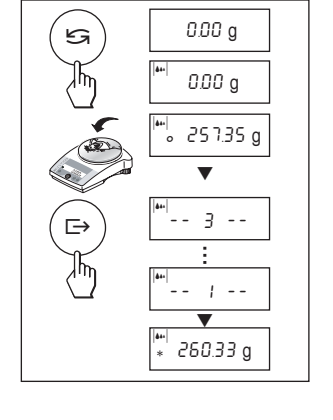

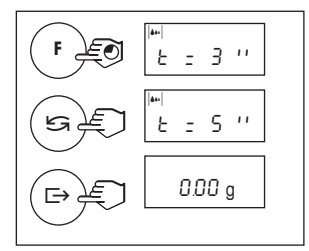

# Changing the weighing time

- $\rightarrow$  Press and hold the «**F**» key, until "t = 3"" appears in the display.
- → Repeatedly press the «Si» key, until the desired weighing time appears. Possible values are 3", 5", 10", 20", 1", 2".
- $\rightarrow\,$  election with the «E+» key briefly to confirm or by automatic acceptance after 3 seconds.

# 5.7 Switching weight units

#### Requirement

Different weight units must be activated in the menu for unit 1 and unit 2 (chapter 4).

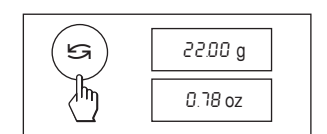

→ The «S→» key can be used at any time to toggle between the two weighing units selected in the menu ("UNIT 1" and "UNIT 2").

#### Notes

- Switching between weight units may be blocked with certified balances, depending on national weights and measures legislation.
- This function is not available with dynamic weighing.

# 6 Technical data, options, optional equipment

### 6.1 Technical data

#### Standard equipment of L/L-S balances

- AC adapter to national standard 100–240 VAC/50–60 Hz, 0.3 A 12 VDC, 0.84 A Balance power input 6-14,5VAC, 50/60Hz, 4VA or 7-20VDC, 4W
- Draft shield (on models with 0.1 / 1 mg resolution)
- All models can weigh below balance

### Materials

- Housing base: AL, PL, PL203-S: PL-S:
   die-cast aluminum, painted plastic (ABS/PC)
- Top housing: plastic (ABS/PC)
- Weighing pan: 18/10 chromium-nickel steel

Batteries (PL-S only, except PL203-S)

- 4 x AA (LR6) 1.5 V alkali-manganese, typical 20 h (with 2.9 Ah capacity)
- Internal battery charger "AccuModule" (optional, PL-S only, except PL203-S):
- 4 NiMH, typical 11h/charging time 5h (with 1.5 Ah capacity)

#### Protection

- Protected against dust and water
- Pollution degree: 2
- Installation category: class II
- · EMC: see declaration of conformity

#### Ambient conditions

The technical data are valid under the following ambient conditions:

- Height above mean level: up to 4000 m
- Ambient temperature: 10 °C ... 30 °C
- Relative humidity AL, PL: up to 80 %
- Relative humidity PL-S: 15 % to 85 % at 31 °C, linear decreasing to 50 % at 40 °C noncondensina

Operability is assured at ambient temperatures between 5 and 40  $^{\rm o}{\rm C}.$ 

| AL                                                | AL54        | AL104       | AL204       |
|---------------------------------------------------|-------------|-------------|-------------|
| Max. capacity                                     | 51g 110g    | 210 g       |             |
| Readability                                       | 0.0001 g    | 0.0001 g    | 0.0001 g    |
| Repeatability (sd)                                | 0.0001 g    | 0.0001 g    | 0.0001 g    |
| Linearity                                         | 0.0002 g    | 0.0002 g    | 0.0003 g    |
| Sensitivity temperature drift<br>(10 °C 30 °C)    | 2.5 ppm/°C  | 2.5 ppm/°C  | 2.5 ppm/°C  |
| Settling time, typical                            | 4 s         | 4 s         | 4 s         |
| Adjustment weight internal                        | no          | no          | no          |
| Adjustment weight external (optional)             | 50 g        | 100 g       | 200 g       |
| Interface RS232C *                                | yes         | yes         | yes         |
| External dimensions of balance<br>(W/D/H) in mm   | 238x335x364 | 238x335x364 | 238x335x364 |
| External dimensions of packaging<br>(W/D/H) in mm | 520x385x555 | 520x385x555 | 520x385x555 |
| Weighing pan                                      | ø 90 mm     | ø 90 mm     | ø 90 mm     |
| Usable height of draft shield                     | 225 mm      | 225 mm      | 225 mm      |
| Net weight (with packaging) kg                    | 5.8 (8.2)   | 5.8 (8.2)   | 5.8 (8.2)   |
| Level indicator                                   | yes         | yes         | yes         |
| Number of leveling screws                         | 2           | 2           | 2           |
| Certified balance available                       | yes         | yes         | yes         |

\* optional in Asia

| PL                                              | PL303       | PL403       | PL3002      | PL4002      |
|-------------------------------------------------|-------------|-------------|-------------|-------------|
| Max. capacity                                   | 310 g       | 410 g       | 3100 g      | 4100 g      |
| Readability                                     | 0.001 g     | 0.001 g     | 0.01 g      | 0.01 g      |
| Repeatability (sd)                              | 0.001 g     | 0.001 g     | 0.01 g      | 0.01 g      |
| Linearity                                       | 0.002 g     | 0.002 g     | 0.03 g      | 0.03 g      |
| Sensitivity temperature drift<br>(10 °C 30 °C)  | 6 ppm/°C    | 6 ppm/°C    | 6 ppm/°C    | 6 ppm/°C    |
| Settling time, typical                          | 3 s         | 3 s         | 1.5 s       | 1.5 s       |
| Adjustment weight internal                      | no          | no          | no          | no          |
| Adjustment weight external (optional)           | 200 g       | 200 g       | 2000 g      | 2000 g      |
| Interface RS232C *                              | yes         | yes         | yes         | yes         |
| External dimensions of balance<br>(W/D/H) in mm | 238x335x287 | 238x335x287 | 238x335x111 | 238x335x111 |
| External dimensions of packaging (W/D/H) in mm  | 520x385x555 | 520x385x555 | 520x385x360 | 520x385x360 |
| Weighing pan                                    | ø 100 mm    | ø 100 mm    | ø 180 mm    | ø 180 mm    |
| Usable height of draft shield                   | 150 mm      | 150 mm      | -           | -           |
| Net weight (with packaging) kg                  | 5.1 (7.9)   | 5.1 (7.9)   | 4 (6.4)     | 4 (6.4)     |
| Level indicator                                 | yes         | yes         | yes         | yes         |
| Number of leveling screws                       | 2           | 2           | 4           | 4           |
| Certified balance available                     | no          | no          | no          | no          |

\* optional in Asia

| PLS                                            | PL83-S      | PL203-S     | PL202-S     | PL202-S2    |
|------------------------------------------------|-------------|-------------|-------------|-------------|
| Max. capacity                                  | 81 g 210 g  | 210 g       | 210 g       |             |
| Readability                                    | 0.001 g     | 0.001 g     | 0.01 g      | 0.02 g      |
| Repeatability (sd)                             | 0.0008 g    | 0.0008 g    | 0.008 g     | 0.008 g     |
| Linearity                                      | 0.002 g     | 0.002 g     | 0.02 g      | 0.02 g      |
| Sensitivity temperature drift<br>(10 °C 30 °C) | 10 ppm/°C   | 6 ppm/°C    | 10 ppm/°C   | 10 ppm/°C   |
| Settling time, typical                         | 2.5 s       | 3 s         | 1.5 s       | 1.5 s       |
| Adjustment weight internal                     | no          | no          | no          | no          |
| Adjustment weight external (optional)          | 50 g        | 200 g       | 200 g       | 200 g       |
| Interface RS232C                               | optional    | optional    | optional    | optional    |
| External dimensions of balance                 |             |             |             |             |
| (W/D/H) in mm                                  | 194x225x137 | 194x225x145 | 194x225x67  | 194x225x67  |
| External dimensions of packaging (W/D/H) in mm | 350x275x140 | 350x275x140 | 350x275x140 | 350x275x140 |
| Weighing pan                                   | ø 100 mm    | ø 100 mm    | ø 120 mm    | ø 120 mm    |
| Usable height of draft shield                  | 74 mm       | 74 mm       | -           | -           |
| Net weight (with packaging) kg                 | 1.3 (2.4)   | 2.4 (4.1)   | 1.0 (2.1)   | 1.0 (2.1)   |
| Level indicator                                | yes         | yes         | yes         | yes         |
| Number of leveling screws                      | 2           | 2           | 2           | 2           |
| Certified balance available                    | yes         | yes         | no          | yes         |

| PLS                                               | PL602-S     | PL802-S     | PL1502-S    |  |
|---------------------------------------------------|-------------|-------------|-------------|--|
| Max. capacity                                     | 610 g       | 810 g       | 1510 g      |  |
| Readability                                       | 0.01 g      | 0.01 g      | 0.01 g      |  |
| Repeatability (sd)                                | 0.008 g     | 0.008 g     | 0.02 g      |  |
| Linearity                                         | 0.02 g      | 0.02 g      | 0.03 g      |  |
| Sensitivity temperature drift<br>(10 °C 30 °C)    | 10 ppm/°C   | 10 ppm/°C   | 10 ppm/°C   |  |
| Settling time, typical                            | 2.5 s       | 2.5 s       | 3 s         |  |
| Adjustment weight internal                        | no          | no          | no          |  |
| Adjustment weight external (optional)             | 500 g       | 500 g       | 1000 g      |  |
| Interface RS232C                                  | optional    | optional    | optional    |  |
| External dimensions of balance<br>(W/D/H) in mm   | 194x225x67  | 194x225x67  | 194x225x67  |  |
| External dimensions of packaging<br>(W/D/H) in mm | 350x275x140 | 350x275x140 | 350x275x140 |  |
| Weighing pan                                      | ø 160 mm    | ø 160 mm    | ø 160 mm    |  |
| Usable height of draft shield                     |             | -           |             |  |
| Net weight (with packaging) kg                    | 1.2 (2.2)   | 1.2 (2.2)   | 1.3 (2.3)   |  |
| Level indicator                                   | yes         | yes         | yes         |  |
| Number of leveling screws                         | 4           | 4           | 4           |  |
| Certified balance available                       | yes         | yes         | yes         |  |
|                                                   |             |             |             |  |

| PLS                                             | PL6  | 01-S      | PL1501-S    | PL1501   | -S2   | PL3001-S    |  |
|-------------------------------------------------|------|-----------|-------------|----------|-------|-------------|--|
| Max. capacity                                   | 610  | ) g       | 1501 g      | 1501 g   |       | 3100 g      |  |
| Readability                                     | 0.1  | g 0.1 g   | 0.2 g       | 0.1 g    |       |             |  |
| Repeatability (sd)                              | 0.0  | 8 g       | 0.08 g      | 0.08 g   |       | 0.08 g      |  |
| Linearity                                       | 0.2  | g 0.2 g   | 0.2 g       | 0.2 g    |       |             |  |
| Sensitivity temperature drift<br>(10 °C 30 °C)  | 10   | ppm/°C    | 10 ppm/°C   | 10 ppm/  | °°C   | 10 ppm/°C   |  |
| Settling time, typical                          | 1 s  |           | 1.5 s       | 1.5 s    |       | 2 s         |  |
| Adjustment weight internal                      | no   |           | no          | no       |       | no          |  |
| Adjustment weight external (optional)           | 500  | ) g       | 1000 g      | 1000 g   |       | 2000 g      |  |
| Interface RS232C                                | opti | onal      | optional    | optional |       | optional    |  |
| External dimensions of balance<br>(W/D/H) in mm | 194  | 1x225x67  | 194x225x67  | 194x22   | 5x67  | 194x225x67  |  |
| External dimensions of packaging (W/D/H) in mm  | 350  | 0x275x140 | 350x275x140 | 350x27   | 5x140 | 350x275x140 |  |
| Weighing pan                                    | øl   | 60 mm     | ø 160 mm    | ø 160 m  | ım    | ø 160 mm    |  |
| Usable height of draft shield                   | -    | -         | -           | -        |       |             |  |
| Net weight (with packaging) kg                  | 1.2  | (2.2)     | 1.3 (2.3)   | 1.3 (2.3 | 5)    | 1.3 (2.3)   |  |
| Level indicator                                 | no   | yes       | no          | yes      |       | yes         |  |
| Number of leveling screws                       | -    | 4         | -           | 4        |       | 4           |  |
| Certified balance available                     | no   | yes       | no          | yes      |       | no          |  |
|                                                 | 110  | y03       | 110         | yes      |       | nu          |  |

| PLS                                               | PL3001S2    | PL6001-S    | PL8001-S    | PL6000-9  | 6    |
|---------------------------------------------------|-------------|-------------|-------------|-----------|------|
| Max. capacity                                     | 3100 g      | 6100 g      | 8100 g      | 6100 g    |      |
| Readability                                       | 0.2 g 0.1 g | 0.1 g       | 1 g         |           |      |
| Repeatability (sd)                                | 0.08 g      | 0.08 g      | 0.08 g      | 0.8 g     |      |
| Linearity                                         | 0.2 g 0.2 g | 0.2 g       | 2 g         |           |      |
| Sensitivity temperature drift<br>(10 °C 30 °C)    | 10 ppm/°C   | 10 ppm/°C   | 10 ppm/°C   | 10 ppm/°  | С    |
| Settling time, typical                            | 2 s         | 2 s         | 2 s         | 1 s       |      |
| Adjustment weight internal                        | no          | no          | no          | no        |      |
| Adjustment weight external (optional)             | 2000 g      | 5000 g      | 5000 g      | 5000 g    |      |
| Interface RS232C                                  | optional    | optional    | optional    | optional  |      |
| External dimensions of balance<br>(W/D/H) in mm   | 194x225x67  | 194x225x67  | 194x225x67  | 194x225   | x67  |
| External dimensions of packaging<br>(W/D/H) in mm | 350x275x140 | 350x275x140 | 350x275x140 | 350x275   | x140 |
| Weighing pan                                      | ø 160 mm    | ø 160 mm    | ø 160 mm    | ø 160 mr  | n    |
| Usable height of draft shield                     |             | -           | -           |           |      |
| Net weight (with packaging) kg                    | 1.3 (2.3)   | 1.3 (2.3)   | 1.3 (2.3)   | 1.3 (2.3) |      |
| Level indicator                                   | yes         | yes         | yes         | no        | yes  |
| Number of leveling screws                         | 4           | 4           | 4           | -4        |      |
| Certified balance available                       | yes         | yes         | yes         | no        | yes  |

# 6.2 Options

All optional equipment must be specified when ordering the balance. Retrofitting is only possible if carried out by a METTLER TOLEDO service facility.

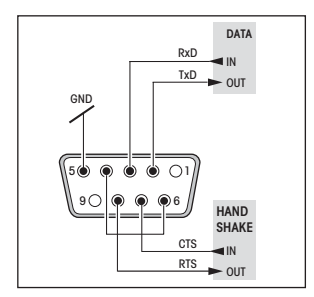

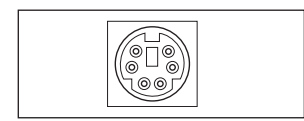

#### **RS232C** interface

Every balance can be equipped with an optional RS232C interface for connection to a peripheral device (e.g. printer, auxiliary display or PC with a 9-pin male connector, see chapter 6.4). The balance must then configured to suit the peripheral device in a menu dialog (chapters 4.3.8 - 4.3.13).

A detailed description of the available interface commands is given in the "Reference Manual MT-SICS B-S/L/L-S balances 11780447". This can be downloaded from the Internet (www.mt.com/sics-classic) and is only available in English.

The wide range of features of the balances regarding documentation of the results can be utilized by connecting to a printer, e.g. the RS-P26 or LC-P45 from METTLER TOLEDO. Printed results then make a decisive contribution to simplifying GLP/GMPcompliant work.

#### RS232C special interface (for PL-S only)

This interface can only be used with the special auxiliary display for PL-S balances Part. No. 12102508 (see chapter 6.4)

When this auxiliary display is connected, no special settings need to be made in the menu.

#### Internal batterie charger "AccuModule"

The models PL-S (except PL203-S) can be supplied with an internal battery charger "AccuModule" as an optional extra. They can then run an rechargeable batteries instead of disposable ones (see chapters 2.3/6.4).

#### 6.3 MT-SICS Interface commands and functions

Many of the balances used have to be capable of integration in a complex computer or data acquisition system. To enable you to integrate balances in your system in a simple manner and utilize their capabilities to the full, most balance functions are also available as appropriate commands via the data interface.

All new METTLER TOLEDO balances launched on the market support the standardized command set "METTLER TOLEDO Standard Interface Command Set" (MT-SICS). The commands available depend on the functionality of the balance.

#### Basic information on data interchange with the balance

The balance receives commands from the system and acknowledges the command with an appropriate response.

#### **Command formats**

Commands sent to the balance comprise one or more characters of the ASCII character set. Here, the following must be noted:

- Enter commands only in uppercase.
- The possible parameters of the command must be separated from one another and from the command name by a space (ASCII 32 dec., in this description represented as 
  ).
- The possible input for "text" is a sequence of characters of the 8-bit ASCII character set from 32 dec to 255 dec.
- Each command must be closed by C<sub>p</sub>L<sub>r</sub> (ASCII 13 dec., 10 dec.).

The characters  $C_{pL_{pr}}$  which can be inputted using the Enter or Return key of most entry keypads, are not listed in this description, but it is essential they be included for communication with the balance.

| Example  | hight value  |                                                                                                    |
|----------|--------------|----------------------------------------------------------------------------------------------------|
| Command  | S            | Send the current stable net weight value.                                                                                      |
| Response | S⊔S⊔WeightVa | lueuUnit                                                                                                    |
|          |              | Current stable weight value in unit actually set under unit 1.                                                                 |
|          | SuI          | Command not executable (balance is currently executing another command, e.g. taring, or timeout as stability was not reached). |
|          | s⊔+          | Balance in overload range.                                                                                                    |
|          | S⊔-          | Balance in underload range.                                                                                                    |
| Example  |              |                                                                                                    |
| Command  | S            | Send a stable weight value.                                                                                                    |
| Response | รบรบบบบบ100  | 0.00⊔g                                                                                                    |

The current, stable weight value is 100.00 g.

| The MT-SICS co<br>tion please refe<br>www.mt.com/s | mmands listed belo<br>r to the Reference M<br>i <b>cs-classic</b> . | ow is a selected list of available commands. For additional commands and further informa-<br>Manual "MT-SICS for B-S/L/L-S balances 11780447" downloadable from the Internet under                                                                  |
|----------------------------------------------------|---------------------------------------------------------------------|----------------------------------------------------------------------------------------------------|
| <b>S – Send stable</b><br>Command                  | e weight value<br>S                                                 | Send the current stable net weight value.                                                                                                    |
| <b>SI – Send value</b><br>Command                  | e immediately<br>SI                                                 | Send the current net weight value, irrespective of balance stability.                                                                                                    |
| <b>SIR – Send wei</b><br>Command                   | ght value immedia<br>SIR                                            | tely and repeat<br>Send the net weight values repeatedly, irrespective of balance stability.                                                                                                    |
| <b>Z – Zero</b><br>Command                         | Z                                                                   | Zero the balance.                                                                                                    |
| <b>@ – Reset</b><br>Command                        | Q                                                                   | Resets the balance to the condition found after switching on, but without a zero setting being performed.                                                                                                    |
| <b>SR – Send wei</b> g<br>Command                  | ght value on weigh<br>SR                                            | t change (Send and Repeat)<br>Send the current stable weight value and then send continuously the stable weight<br>value after every weight change.<br>The weight change must be at least 12.5 % of the last stable weight value,<br>minimum = 30d. |
| <b>ST – Send stab</b><br>Command                   | le weight after pres<br>ST                                          | ssing (transfer) key<br>Inquiry of actual status of the ST function.                                                                                                    |
| SU – Send stab                                     | le weight value wi                                                  | th currently displayed unit                                                                                                    |

Command su As the "s" command, but with the currently displayed unit.

# 6.4 Optional equipment

| AC adapter<br>AC adapter universal (EU, USA, AU, UK)<br>100–240 VAC/50–60 Hz, 0.3 A<br>12 VDC, 0.84 A                                                                                                    | 11120270                         |
|----------------------------------------------------------------------------------------------------|----------------------------------|
| AccuPac B-S<br>Rechargeable external power source for<br>15 hours weighing operation independent<br>of AC power supply                                                                                                    | 21254691                         |
| Adjustment weights<br>Available as OIML weights (E1, E2, F1,<br>with calibration certificate); for further details see<br>METTLER TOLEDO Weights brochure<br>or see www.mt.com/weights                                                                                                    | 11795461                         |
| Antitheft device<br>Cable with lock (for all models)                                                                                                    | 00590101                         |
| <ul> <li>Auxiliary display <sup>1</sup>)</li> <li>Auxiliary display including RS cable<br/>and seperate AC adapter</li> <li>Auxiliary display with switchbox</li> <li>Auxiliary display PL-S<br/>(incl. connection cable 1 m, adjustable<br/>base and mounting plate with screws)</li> </ul>                                                                                                    | 00224200<br>12120057<br>12102508 |
| Density kit for AL models<br>For analytical balances (0.1 mg)                                                                                                    | 00033360                         |
| <ul> <li>Draft shields for PL-S models</li> <li>Glass cylinder (see also weighing pan)</li> <li>Round draft shield with sliding opening</li> <li>Draft shield for AL, PL models</li> <li>For "mg" balances (150 mm)</li> </ul>                                                                                                    | 12102988<br>12102505<br>12105346 |
| Interfaces for PL-S models <ul> <li>RS232C</li> <li>RS232C special (for auxiliary display PL-S)</li> </ul> The interface must be fitted in the factory. Retrofit possible if carried out by a METTLER TOLEDO set to the display of the display of t | ting is only<br>vice facility.   |
| RS9-RS25: (m/f) length 2 m                                                                                                    | 11101052                         |

| • | RS9–RS25: (m/t), length 2 m | 11101052 |
|---|-----------------------------|----------|
| • | RS9–RS9: (m/f), length 1 m  | 11101051 |

RS232–USB converter cable
 64088427

| Intern<br>exce<br>This r<br>batter<br>Retro<br>a ME               | nal battery charger of<br>pt PL203-S))<br>module for the fully of<br>ies must be fitted in<br>ititing is only possible<br>ITLER TOLEDO servi        | "AccuModule"<br>automatic charg<br>the factory.<br>e if carried out<br>ce facility. | (PL-S models only,<br>ging of rechargeable<br>by |
|-------------------------------------------------------------------|----------------------------------------------------------------------------------------------------|-------------------------------------------------------------------------------------|--------------------------------------------------|
| In-us<br>• Al<br>• Pl                                             | e cover<br>, PL models<br>S models                                                                                                    |                                                                                     | 12102970<br>12102980                             |
| <b>Print</b><br>Plain<br>additi<br>multi                          | er, Application print<br>-paper printer, 24 ch<br>onal functions (time<br>blier etc.)                                                               | <b>er (LC-P45)</b> <sup>1)</sup><br>aracters, with<br>, date, statistic             | 00229119                                         |
| <b>Print</b><br>Plain<br>addit                                    | er, Report printer (R<br>-paper printer, 24 ch<br>onal functions (date                                                                              | <b>2S-P26)</b> <sup>1)</sup><br>aracters, with<br>and time).                        | 12120788                                         |
| <b>Rech</b><br>Pack                                               | argeable batteries<br>of 4                                                                                                    |                                                                                     | 12102935                                         |
| <b>Softw</b><br>LabX<br>(softw                                    | vare <sup>1)</sup><br>direct balance<br>vare for easy data tro                                                                                      | ansfer to PC)                                                                       | 11120340                                         |
| <b>Trans</b><br>For a<br>draft<br>AC ac                           | port case<br>II PL-S models (with<br>shield); accomodate<br>dapter, batteries and                                                                   | out<br>Is balance,<br>weights                                                       | 12102982                                         |
| Weig<br>Only<br>Ø 160<br>Ø 120<br>+ dro<br>draft<br>neces<br>(121 | hing pan<br>for PL-S models with<br>0 mm weighing pan:<br>0 mm weighing pan<br>ft shield element for<br>shield):<br>ssary for use togethe<br>02988) | n (standard)<br>(+ pan holder<br>operation with<br>r with draft shie                | 12102987<br>Dut a                                |

1) RS232 interface necessary

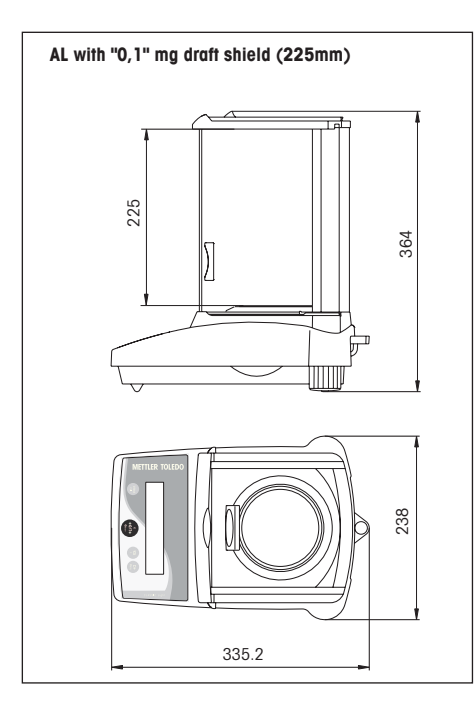

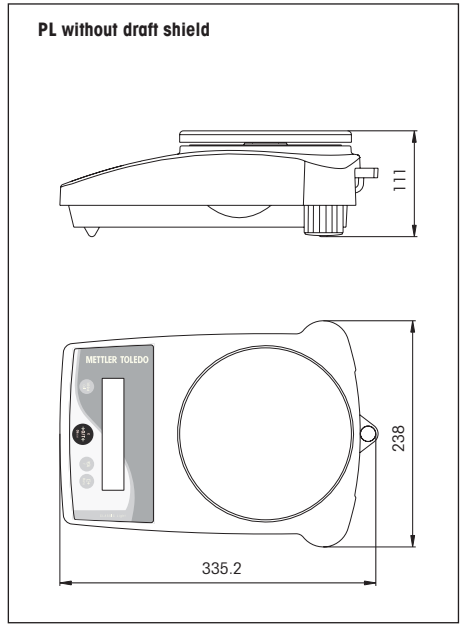

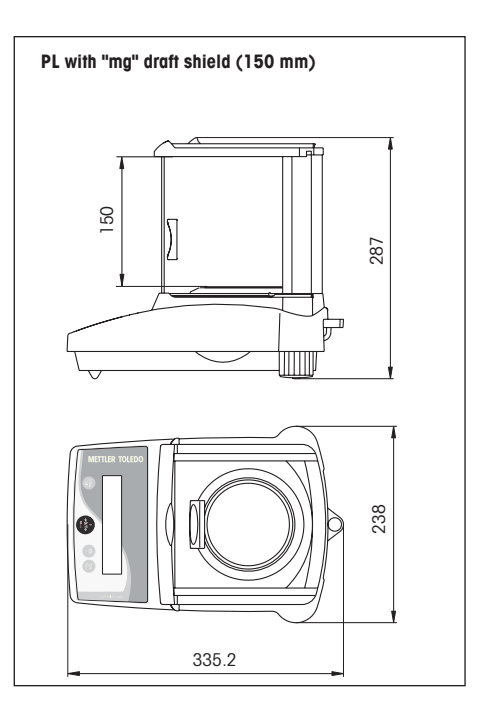

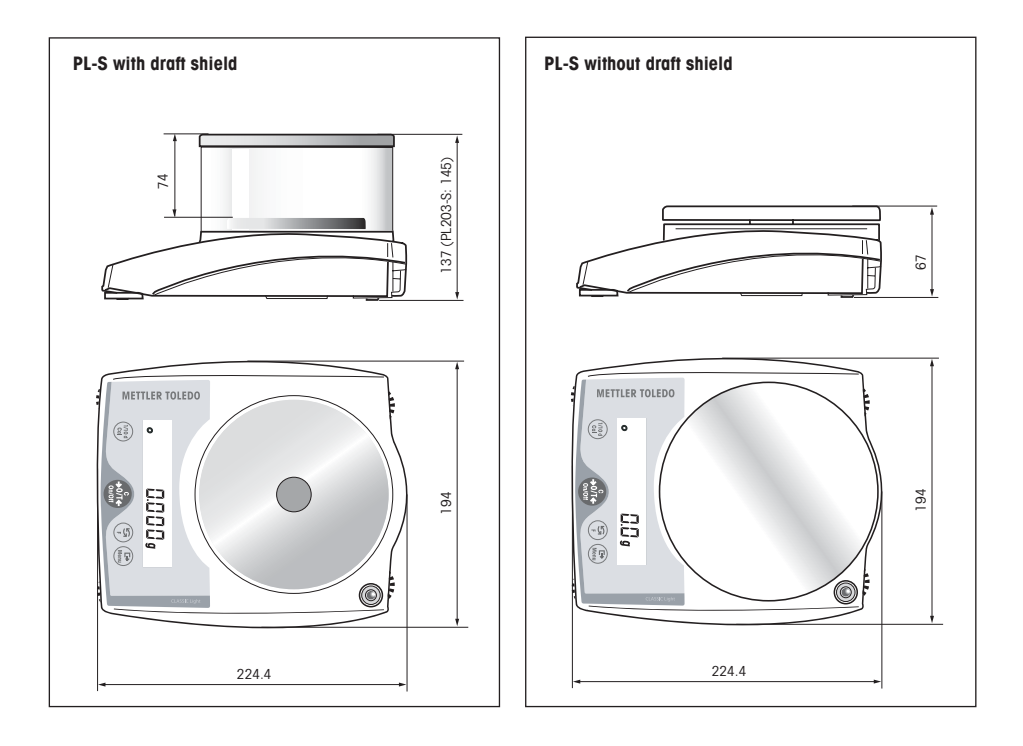

# 7 Appendix

# 7.1 Typical printouts from METTLER TOLEDO RS-P26 and LC-P45 printers

#### Function: Adjusting

| -BALANCE CALIBRATION- |
|-----------------------|
| 04.07.2006 09:55:10   |
|                       |
| METTLER TOLEDO        |
| Type: PL1502-S        |
| SNR: 1120053108       |
| SW:                   |
| 1.0                   |
|                       |
| Weight ID:            |
| Weight: 1000.00 g     |
|                       |
| External Cal. done    |
|                       |
| Signature:            |
|                       |
|                       |
| END                   |
| 240                   |

#### Function: **Piece counting** Printout with reference weight

| •       |          |     |
|---------|----------|-----|
| PIECE   | COUNTING |     |
| APW:    | 0.99 g   |     |
| Out of: | 10       | PCS |
|         |          |     |
| 27      | .00 q    |     |
| 27      | PCS      |     |
|         |          |     |

#### Function: Percent weighing

|      | •••                 |
|------|---------------------|
|      | % - WEIGHING        |
| Ref. | 10.008 g            |
|      | 100.00 %            |
|      | 60.01 g<br>599.59 % |

# Function: Dynamic weighing

|      | DYNAMIC | WEIGH | ING |  |
|------|---------|-------|-----|--|
| Weig | h Time: | 2     | s   |  |
| DW   | 49.     | 999 g |     |  |

# Function: Plus-minus

| weighnig   |          |  |  |
|------------|----------|--|--|
| +/-        | WEIGHING |  |  |
| Nominal:   | 9.68 g   |  |  |
| +/-Tol:    | 1.04 %   |  |  |
| 16.21 g    |          |  |  |
| above rang | je       |  |  |

#### Function: Free factor

| - FREE F | ACTOR W | ΕI | GHING | - |
|----------|---------|----|-------|---|
| Formula: | factor  | *  | weigh | t |
| Factor:  | 12.     | 73 |       |   |
| Step:    | 0.      | 01 |       |   |
|          |         |    |       |   |
|          | 49.94   | #  |       |   |
|          |         |    |       |   |

## Function: List

#### Printout of the current balance settings

| LIST OF SET     | TINGS     |
|-----------------|-----------|
| 04.07.2006      | 09:45:18  |
| METTLER TOLEDO  |           |
| Type:           | PL602-S   |
| SNR: 1          | 120053108 |
| SW:             | 1.0       |
| TDNR: 7.17.3    | 1.286.108 |
|                 |           |
| Weighing Parame | ters:     |
| Weighing Mode   | Standard  |
| Unit 1          | g         |
| A.Zero          | On        |
|                 |           |
| System Paramete | rs:       |
| Auto off        | 10 min    |
|                 |           |
| Peripheral Devi | ces:      |
| P.Device        | Printer   |
| Baud            | 2400      |
| Bit/Parity      | 7b-even   |
| Handshake       | Off       |
|                 |           |
| P.Device        | Host      |
| Sendmode        | Off       |
| Baud            | 9600      |
| Bit/Parity      | 8b-no     |
| Handshake       |           |
| Soft            |           |
| END -           |           |
|                 |           |
| 1               |           |

#### Function: Verification of the calibration (adjustment) with external weight. Only possible with LC-P45. Function is triggered via the printer.

| BALANCE TEST        |
|---------------------|
| 04.07.2006 09:52:12 |
|                     |
| METTLER TOLEDO      |
| Type: PL1502        |
| SNR: 1120053108     |
| SW: 1.0             |
|                     |
| Weight ID:          |
| -                   |
| Target :            |
| Actual :199.98 g    |
| Diff :              |
|                     |
| External test done  |
|                     |
| Signature:          |
|                     |
|                     |
| END                 |

# Function: Statistics

Only possible with LC-P45. Function is triggered via the printer.

| 04.07.200 | 6 10:44:07 |
|-----------|------------|
| ID        | 666        |
| SNR:      | 1118015657 |
| 1         | 1100.15 g  |
| 2         | 1600.10 g  |
| 3         | 1699.95 g  |
| n         | 3          |
| х         | 1466.733 g |
| s         | 321.372 g  |
| srel      | 21.91 %    |
| min.      | 1100.15 g  |
| max.      | 1699.95 g  |
| dif.      | 599.80 g   |
|           | END        |
| 1         |            |

# Function: Multiplier

Only possible with LC-P45. Function is triggered via the printer.

| 04.07.20 | 06 08:23:22 |
|----------|-------------|
| ID       | 242         |
| SNR:     | 1118015657  |
|          |             |
| Factor   | 1.65        |
|          | 588.43 g    |
| *        | 970.9095    |
| 1        |             |

#### Notes

The operating instructions for the LC-P45 include a description of the functions that are triggered via that printer.

The RS-P26 prints all reports in English. This applies also to the LC-P45 reports that originate in the balance. In the case of reports triggered by the LC-P45, the following languages may be selected: German, English, French, Spanish or Italian.

# 7.2 What if ...?

| Error/Error message | Cause                                                                                                    | Rectification                                                                                                    |
|---------------------|----------------------------------------------------------------------------------------------------|----------------------------------------------------------------------------------------------------|
| ·٦                  | Overload                                                                                                    | → Remove sample from weighing pan, zero again (tare).                                                                                                    |
| L J                 | Underload                                                                                                    | → Check whether weighing pan is<br>positioned properly.                                                                                                    |
| Error 1             | No stability<br>• in taring or adjusting (calibration)<br>• when reference weight for piece counting<br>is placed on pan | <ul> <li>→ Wait for stability before pressing key.</li> <li>→ Ensure more stable ambient conditions.</li> <li>→ Remove weighing pan and clean if necessary</li> </ul>                |
| Error 2             | Wrong adjustment weight on pan or none at all                                                                            | → Place required adjustment weight in<br>centre of pan.                                                                                                    |
| Error 3             | Reference weight (Piece counting, Percent weighing, Plus-minus weighing) too small                                       | → Increase reference weight.                                                                                                    |
| Error 4             | Internal fault                                                                                                    | → Contact METTLER TOLEDO customer service.                                                                                                    |
|                     | Wrong weighing pan or pan missing or not empty                                                                           | → Place correct pan or empty pan on<br>balance.                                                                                                    |
| Rbort               | Adjustment aborted with the «C» key                                                                                      |                                                                                                    |
|                     | No display<br>• AC adapter not plugged in<br>• Batteries discharged (only with PL-S<br>models, except PL203-S)           | <ul> <li>→ Check AC power supply.</li> <li>Plug AC adapter into power supply.</li> <li>→ Replace batteries; if using rechargeables connect instrument to AC power supply.</li> </ul> |

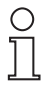

#### Service

Regular servicing of your balance by a service technician prolongs its working life. Ask your METTLER TOLEDO dealer for details of servicing options.

#### Cleaning

Every now and then, clean the weighing pan, draft shield element, draft shield (depending on the model) and housing of your balance using a damp cloth. Your balance is made of high-quality, durable materials and can therefore be cleaned with a standard, mild cleaning agent.

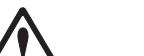

#### Please observe the following notes

- On no account use cleaning agents, which contain solvents or abrasive ingredients, as this can
  result in damage to the terminal overlay.
- After working with chemicals, it is advisable to wash or clean the weighing pan and the bottom plate (if draft shield fitted).
- Although all materials are of high quality, corrosion may occur if corrosive substances are deposited on chrome steel for an extended period of time (and if air is excluded, for example by a coating of grease).
- Ensure that no liquid comes into contact with the balance or the AC adapter!
- Never open the balance or AC adapter they contain no components, which can be cleaned, repaired or replaced by the user.
- Soiled protective covers can be replaced on all balance types (see Optional equipment).

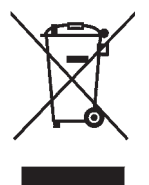

#### Disposal

In conformance with the European Directive 2002/96/EC on Waste Electrical and Electronic Equipment (WEEE) this device may not be disposed of in domestic waste. This also applies to countries outside the EU, per their specific requirements. Please dispose of this product in accordance with local regulations at the collecting point specified for electrical and electronic equipment.

If you have any questions, please contact the responsible authority or the distributor from which you purchased this device.

Should this device be passed on to other parties (for private or professional use), the content of this regulation must also be related.

Thank you for your contribution to environmental protection.

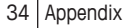

# GWP® – Good Weighing Practice™

The global weighing guideline  ${\rm GWP}^{\circledast}$  reduces risks associated with your weighing processes and helps to

- choose the appropriate balance
- reduce costs by optimizing testing procedures
- comply with the most common regulatory requirements

# www.mt.com/GWP

www.mt.com/classic

For more information

Mettler-Toledo AG Laboratory & Weighing Technologies

CH-8606 Greifensee, Switzerland Tel. +41 (0)44 944 22 11 Fax +41 (0)44 944 30 60 Internet: www.mt.com

Subject to technical changes. © Mettler-Toledo AG 05/2012 11780906C en

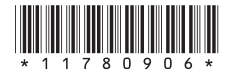